| Руковолство пользователя                                                                                                    |                                                                               |
|----------------------------------------------------------------------------------------------------|-------------------------------------------------------------------------------|
| гуководство пользователи                                                                                                    |                                                                               |
| Tovota / Lexus                                                                                                    |                                                                               |
|                                                                                                    |                                                                               |
| (Предусмотрена возможность управления ручкой автомобиля, мышью или нажатием на сенсорную панель)                                                                                                    |                                                                               |
|                                                                                                    |                                                                               |
|                                                                                                    |                                                                               |
|                                                                                                    |                                                                               |
|                                                                                                    |                                                                               |
|                                                                                                    |                                                                               |
|                                                                                                    |                                                                               |
|                                                                                                    |                                                                               |
|                                                                                                    |                                                                               |
|                                                                                                    |                                                                               |
|                                                                                                    |                                                                               |
| Вы должны прочитать руководство пользователя перед использованием наших<br>продуктов, получив сведения о выборе параметров экрана, MCU обновлениях и<br>обновлениях приложений;<br>Предупреждение! Параметры экрана не могут быть изменены случайно, добавленная<br>камера может быть активирована только при 20км/ч, без возможности использования<br>функции в режиме Р;<br>Вы можете смотреть видео во время вождения, но вам и пассажиру необходимо<br>соблюдать меры безопасности. Пожалуйста, будьте внимательны при использовании<br>навигационной системы во время вождения. |                                                                               |
| Совместимые модели транспортных средств:                                                                                                    |                                                                               |
| 2013-2017 ES/NX/RX/IS/GS/LS/LX/GX/CT /RC                                                                                                    |                                                                               |
| (Система удаленного управления)                                                                                                    |                                                                               |
| Toyota Land Cruiser LC200                                                                                                    | Дата выпуска редакции: 2017-11-10                                             |
| Мультимедийная навигационная развлекательная система Руководство пользователя                                                                                                    | Мультимедийная навигационная развлекательная система Руководство пользователя |

## 1.0 Меры предосторожности при установке Содержание 1.1 Введение Спасибо, что выбрали наши обновления для Android для Lexus! Обновления для приложения могут повысить производительность мультимедиа Lexus до 1. Меры предосторожности \_\_\_\_\_1 совершенно нового уровня. Вы сможете использовать функции, доступные для моделей с полной комплектацией Lexus. Мы рекомендуем вам внимательно прочитать это руководство, что позволит понять функции и при установке принцип использования, для получения более подробной информации, пожалуйста, ознакомтесь с данными разделами, представленными в руководстве пользователя. Если у вас возникли вопросы, касающиеся ообновления приложения, пожалуйста, свяжитесь с нами через службу технической поддержки. 2.Характеристики Спасибо! 1.2 Сведения для установки системы системы Безопасность электронных компонентов 1.Пожалуйста, удалите лишние электрические компоненты, чтобы избежать возможного повреждения электрических деталей автомобиля, пожалуйста, отключите питание автомобиля, прежде чем подключать электрические детали автомобиля. 3. Дополнительные аксессуары, определение 2. При установке электрических частей, вначале подключите все провода, соединив и поместив их в нужном положении, а затем подключите питание. ------3-5 разъема 3. Время отключения питания для автомобильных деталей, требующих постоянного подключения питания, должно быть сведено к минимуму, чтобы обеспечить безопасность аккумуляторной батареи автомобиля 4. Пожалуйста, обратитесь в специализированный сервис или к региональному дилеру, для восстановления системы после сбоя. Пожалуйста, не пытайтесь исправить неисправность лично. Безопасность эксплуатации 4.Параметры .....6 1. Перед установкой и эксплуатацией внимательно прочитайте руководство. 2. Пожалуйста, установите и затяните кабели в правильном положении, чтобы избежать появления аномального звука и их возможного перемещения при вождении. 3.Пожалуйста, установите GPS-антенну в правильное положение. Не следует размещать антенну на подушке безопасности, чтобы избежать не правильного срабатывания в отношении подушки безопасности при несчастном случае. 5.Пользовательские ----- 7-18 4. Пожалуйста, используйте сенсорную ручку, которая входит в комплект поставки, при работе с операции сенсорным экраном, запрещается использовать любой иной предмет для управления при помощи экрана. Это может повредить поверхность экрана. Безопасность движения автомобиля 1. Пожалуйста закончите настройку навигации перед вождением, для безопасности движения. Водителю зпрещается работать с интерфейсом навигации при вождении. 6.Демонтаж салона автомобиля -----19-21 2. Пожалуйста, не пытайтесь научиться правильному использованию системы во время вождения, чтобы избежать возможного дорожно-транспортного происшествия, отвлекаясь во время вождения. 3.В связи с развитием дорожного движения, реальная транспортная инструкция может иметь различия с данными карты, пожалуйста, следуйте правилам дорожного движения и безопасности. 7.Q & A ----- 22-23 Устройства предназначены для работы под напряжением 12 В постоянного тока, с отрицательным заземлением. Рабочий режим: основан на системе Android. Системы могут запускаться мгновенно, для полной загрузки системы требуется 1 минута, после чего 8.Гарантия и сертификаты -----24 сиситема будет полностью готова к работе.

Мультимедийная навигационная развлекательная система Мультимедийная навигационная развлекательная система Руководство пользователя Руководство пользователя 2.0 Характеристики системы 3.0 Дополнительные аксессуары & определение разъема 3.1 Список комплектующих изделий 2.1 Характеристики Пожалуйста, просмотрите список комплекта поставки, чтобы узнать, все ли включено в комплект, если что-то не хватает, обратитесь напрямую к своему поставщику. Название части Количество Android 6.0 для всех серий (мгновенный запуск) Блок сопряжения Сетевой шнур GVIF кабель AV/CAM внутренний кабель Привлекательный интерфейс автомобиля UI DTV/V внешний кабель Сенсорный кабель USB кабель Экранный кабель • Управляйте системой автомобильной ручкой SPK GPS ANT и мышью Дополнительная функция Резистивный / емкостный сенсорный экран 1 (выберите один из вариантов Многоканальный входной и выходной видеосигнал DVR/ADAS 1 ( 1080Р USB использовать DVR 3.2 Все функции для подключения и расположение разъемов Полная цифровая схема электрического тока, HDдисплей для LVDS. Звуковые эффекты при воспроизведении навигационного сигнала, независимый динамик для модели с полной комплектацией, подавление источника звука. •Пользовательский интерфейс выходит за пределы 678910 (1)(3) (4) (5) удаленного контакта. Предоставит массу возможностей для использования cere интернет-медиа ресурсов. Инновационное обновление АРР МСИ на облачном сервисе. • Внедрение системы Подключи & Играй без ущерба для салона (11) (12) (13)(14) автомобиля. 2 3

## 3.2.1: POWER LED: индикатор питания 3.2.2: CAN LED: 4 различных типа, очень быстрое мигание означает обновление процессора, мигание с нормальной скоростью означает нормальную работу, замедленное мигание означает отсутствие сигнала CAN, обеспечивающего системе переход в режим ожидания, если свет выключается - это означает, что система перешла в режим сна. 3.2.3: LVDS кабель: подключите к автомобилю LVDS-кабель (синий порт за экраном) 3.2.4: КАБЕЛЬ ПИТАНИЯ: короткий красный кабель: источник питания камеры, короткий серый кабель: сигнал обратного света (использование для установки 360 или вид сзади), черный кабель: аудиовыход для маленького динамика, подключение к динамику при использовании для моделей с не полной комплектацией. 3.2.5: САМ/AV IN кабель: видео вход для левой правой передней задней стороны камеры, прикрепите модуль видео - & тонально-звуковой входной сигнал, зеленый кабель: DVD с ИК-входом, не могут быть использованы. 3.2.6: DTV/V OUTкабель: видео & тонально-звуковой входной сигнал TV, белый кабель для входного сигнала IR DTV, поддержка двухстороннего видеосигнала, пожалуйста, включите в интерфейсе настройки. 3.2.7 Антенна Bluetooth 3.2.8 Антенна WIFI 3.2.9 Антенна GPS 3.2.10: световой индикатор питания означает нормальный режим работы системы Android, выключение световых индикаторов означает завершение работы системы. 3.2.11: USB разъем: видео и музыкальный проигрыватель DVR через 2-портовый USB-проигрыватель, USB1 для обновления ОС или мультимедийное устройство, USB2 для мультимедийного устройства, но не для обновления OC. 3.2.12: Сенсорный разъем: 6Р для емкостного слоя (IC: GT911), 4Р для резистивной модели. 3.2.13: ТF карта: используйте только картографическую карту, храните карту Android и используйте ее для внутреннего хранения, воспроизведение мультимедийных файлов не поддерживается.

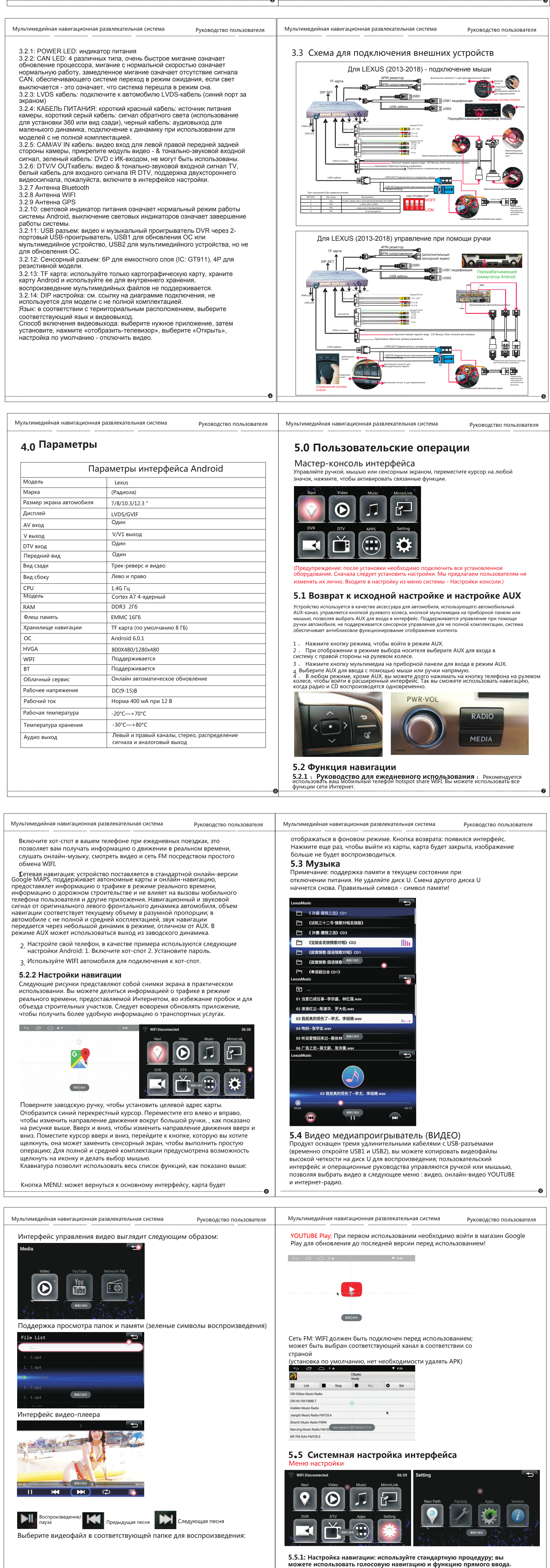

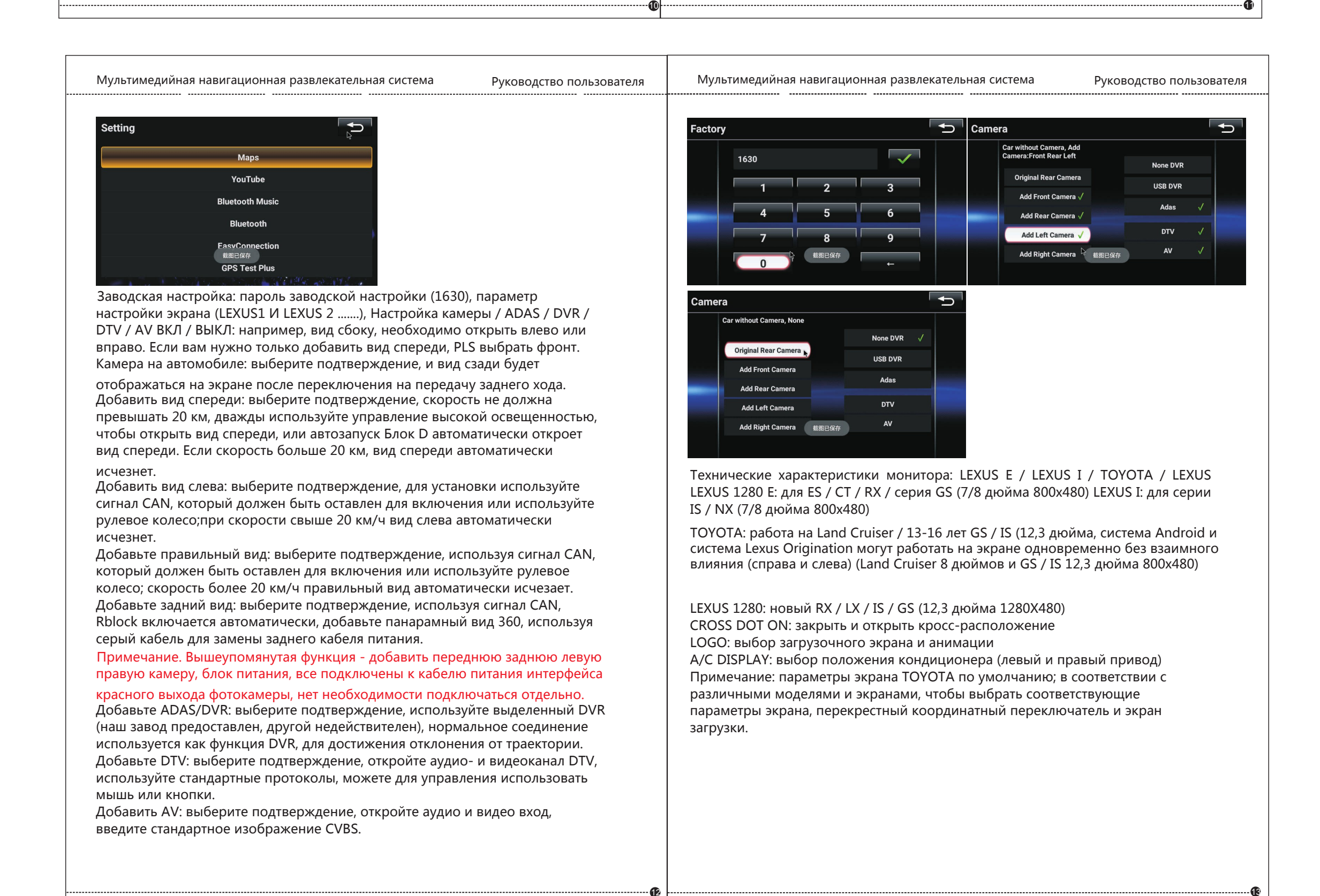

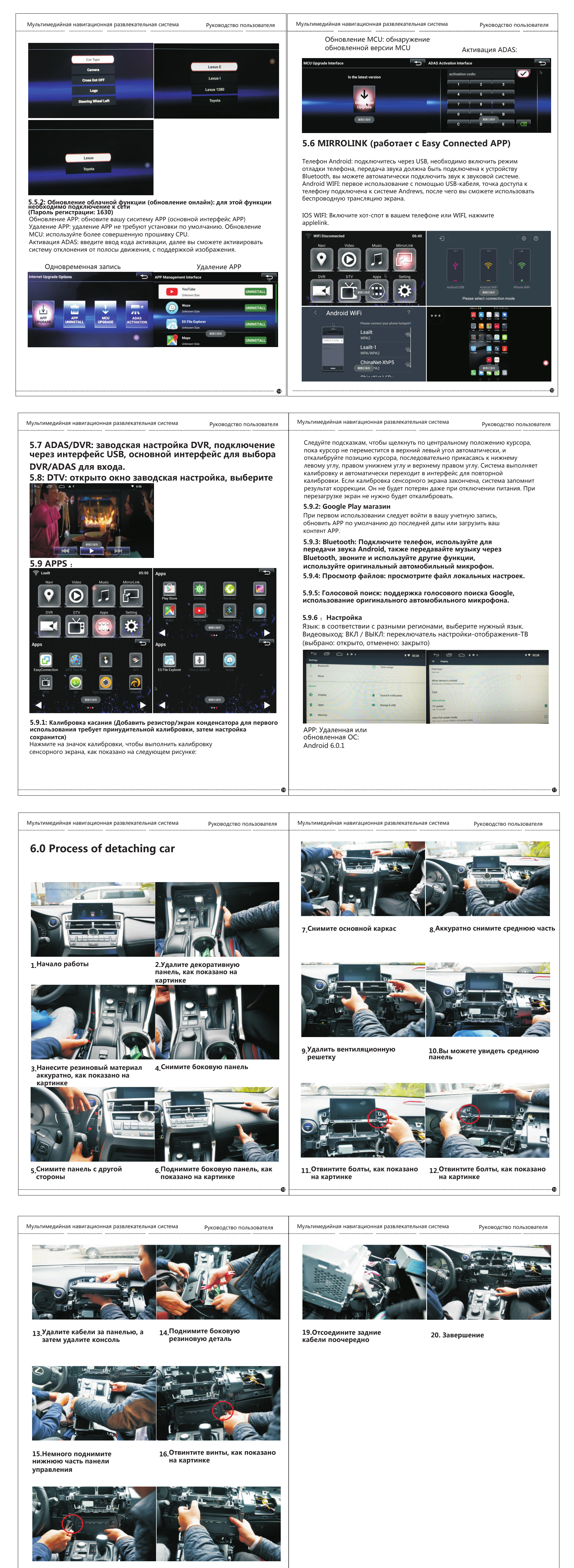

17. Отвинтить болты на панели

18. Снимите переднюю панель

| Мультимедийная навигационная развлекательная система Руководство пользователя                                                                                                    | Мультимедийная навигационная развлекательная система Руководство пользователя                                                                                                    |  |  |
|----------------------------------------------------------------------------------------------------|----------------------------------------------------------------------------------------------------|--|--|
| <b>7.0 Решения для наиболее часто встречающихся проблем</b><br><b>1.Не удалось запустить устройство</b><br>Ситуация: изображение запуска системы и значок Android отображаются на<br>экране, но вы не можете войти в систему в течение длительного времени.<br>Решение: необходимо обновления ОС, примерно через 10 минут ожидания<br>системы автоматически войдут в домашний интерфейс.                                                                                                    | С увеличением времени воспроизведения температура становится все выше и<br>выше. Это нормальное явление. Пожалуйста, не волнуйтесь, детали нашей<br>продукции были протестированы строго под высокой и низкой температурой.<br>Решение: следует ли помещать продукт в металлическую часть автомобиля или<br>устанавливать сиситему с зазором, что может уменьшить проблему и<br>обеспечить стабильность работы системы.<br><b>7. GPS не позиционируется</b>                                                                                                    |  |  |
| системы автоматически волдут в домашти интерденс.<br><b>2. Сенсорный экран не работает</b><br>Ситуация: нет ответа при прикосновении или отсутствие точного ответа.<br>Решение: наше устройство автоматически сохранит настройку сенсорного<br>экрана, сохраненную в последний раз, если вы случайно нажмете значок<br>калибровки касания, вам придется перекалибровать сенсорную систему перед<br>прямым возвратом на главный экран, или сенсорная функция отключится.<br><b>Автоматический перезапуск системы или экран становится темным</b><br><b>7.</b> после неккльких минут работы.<br>Ситуация: после инициализации система не может отображать главный<br>экран или просто отображается темный экран.<br>Решение: автомобиль не запускает двигатель или электропитание, поэтому<br>система переходит в спяций режим, силовой кабель не соединяется<br>плотно. Проверьте эти источники проблем, чтобы устранить<br>нгеисправность. Наша система могла автоматически войти в спящий<br>режим и может активироваться в любое время, что помогает<br>удостовериться, что она может работать в очень холодной скорости. Значение<br>по умолчанию - все изображения четырех камер, которые могут отображаться<br>на зкране, демонстируют разные события, вы можете отключить эту настройку<br>системы, если не планируете использовать такую функцию.<br><b>5. Не удаст подк</b> лючение к SIM-карте WIFI или 3G/4G<br>Решение. Проверьте подключения ч SIM-карте WIFI или 3G/4G<br>Решение. Проверьте подключения и ШК и другим устройствам, таким как DVR,<br>а затем проверьте подключение; После подключения к SIM-карте сигнал<br>сотового телефона будет работать нормально. Если сетевые данные не<br>передаются устройству, проверьте текущую среду, является ли она удаленной.<br>Способность SIM-карты принимать сигнал не может быть сравнима с<br>мобильным телефоном, поэтому отключитесь и подключите hotpot<br>мобильным телефонам.<br><b>8. 600 среде</b><br><b>7. 060 грев</b><br><b>7. 060 грев</b><br><b>7. 060 грев</b><br><b>7. 060 грев</b> | <ul> <li>Сигуация. Слітникован сигнал слабувли отсутствует.</li> <li>Решение: <ol> <li>Проверьте и убедитесь, что антенна GPS подключена.</li> <li>Проверьте, подключен ли приемник антенны GPS к металлической поверхности. Независимо от того, оснащен ли автомобиль титановой защитной пленкой.</li> <li>Проверьте, подключен али информация о местоположении Android.</li> <li>Измените положение антенны или настройте функцию позиционирования.</li> </ol> </li> <li>8.Нет выхода звука на мобильный телефон через зеркальную ссылку Ситуация: мобильный телефон Andrews miracast работает исправно, но не способен передавать звук. Мобильный телефон Apple заблокирован.</li> <li>Решение: развитие технологий происходит очень быстро, версии мобильного телефона постоянно обновляются, поэтомусистема также должна быть соответствующим образом обновлена. Телефон Andrews, подключенный к интерфейсу Bluetooth, поможет решить проблему передачи звука.</li> <li>9. Мышь или ручка</li> <li>Ситуация: оригинальный экран автомобиля не может работать.</li> <li>Решение: Версия для ручек: необходимо отключить питание хоста из-за установки времени, поэтому вам следует выключить двигатель автомобиляи подождать 2 минуты, после чего проблему можно будет решить. Версия для мыши: это устройство является оригинальным автомобильным акессуаром, обычно подключается через интерфейс АUX автоматически; не рекомендуется использовать суповой выключатель для входа. Если вы используете экран AUX, вы не можете использовать функцию мыши, нажмите RADIO или используйте режим рулевого колеса.</li> <li>10. Индикатор мощности</li> <li>Ситуация: индикатор питания загорается , интерфейс может переключаться, но не на дисплее это не отображается.</li> <li>Решение. Параметры экрана системы не соответствовали экрану автомобиля, настройка по умолчанию подходит для всех экранах. Для модели 12,3 дюйма, пожалуйста, не изменяйте параметры экрана. Если произойдет чтоот от неожиданное, обратитесь к дилеру локального интерфейса, обновите ОС, чтобы решить проблему.</li> </ul> |  |  |
| запускает много программ, рабочая частота процессора высока, поэтому он<br>нагревается, в частности, при воспроизведении видео HD 1080P, онлайн-<br>видео, процессор работает на высокой частоте.                                                                                                    |                                                                                                    |  |  |

20

21

23

## Мультимедийная навигационная развлекательная система Руководство пользователя 8.0 Гарантийный талон

## Примечания для пользователя

1. Гарантийная карточка - это сертификат для гарантийного обслуживания! 2 Предусмотрен ряд условий, при которых устранение неисправности не

- может быть покрыто гарантией, ремонт должны оплачивать клиенты. 1) Вне гарантийного срока.
- 2) Продукт, который был изменен самостоятельно или в который был добавлен другой заводской аксессуар, не будет принят к ремонту.
- 3) Продукт не соответствует гарантийному талону.
- 4) Человеческие факторы, такие как неправильное использование или ущерб из-за стихийных бедствий.

Гарантийный срок составляет 1 год, со дня изготовления, 3. гарантийный ремонт осуществляется бесплатно.

| Имя клиента                          | Номер телефона<br>клиента  |
|--------------------------------------|----------------------------|
| Адрес клиента                        | , where ,                  |
| Модель                               | Название продукта:         |
| Дата продажи                         |                            |
| Имя продавца                         | Номер телефона<br>продавца |
| Адрес продавца                       | Почтовые коды              |
| Причина<br>возникновения<br>проблемы |                            |

| Сертификация         | продукции |
|----------------------|-----------|
| Наименование товара: |           |

Модель продукта:

| Дата производства: |   |           |       |
|--------------------|---|-----------|-------|
| Контролеры:        |   |           |       |
|                    |   | <br> <br> |       |
|                    | ] | <br> <br> |       |
|                    |   | ~         | <br>8 |